# <予防技術検定>団体申請

# 団体情報の登録

消防本部単位で、受検希望者が複数人いる場合に限ります。 団体申請する場合には、消防本部内においてご周知をお願いします。

# (一財)消防試験研究センターの<u>ホームページにアクセス</u>

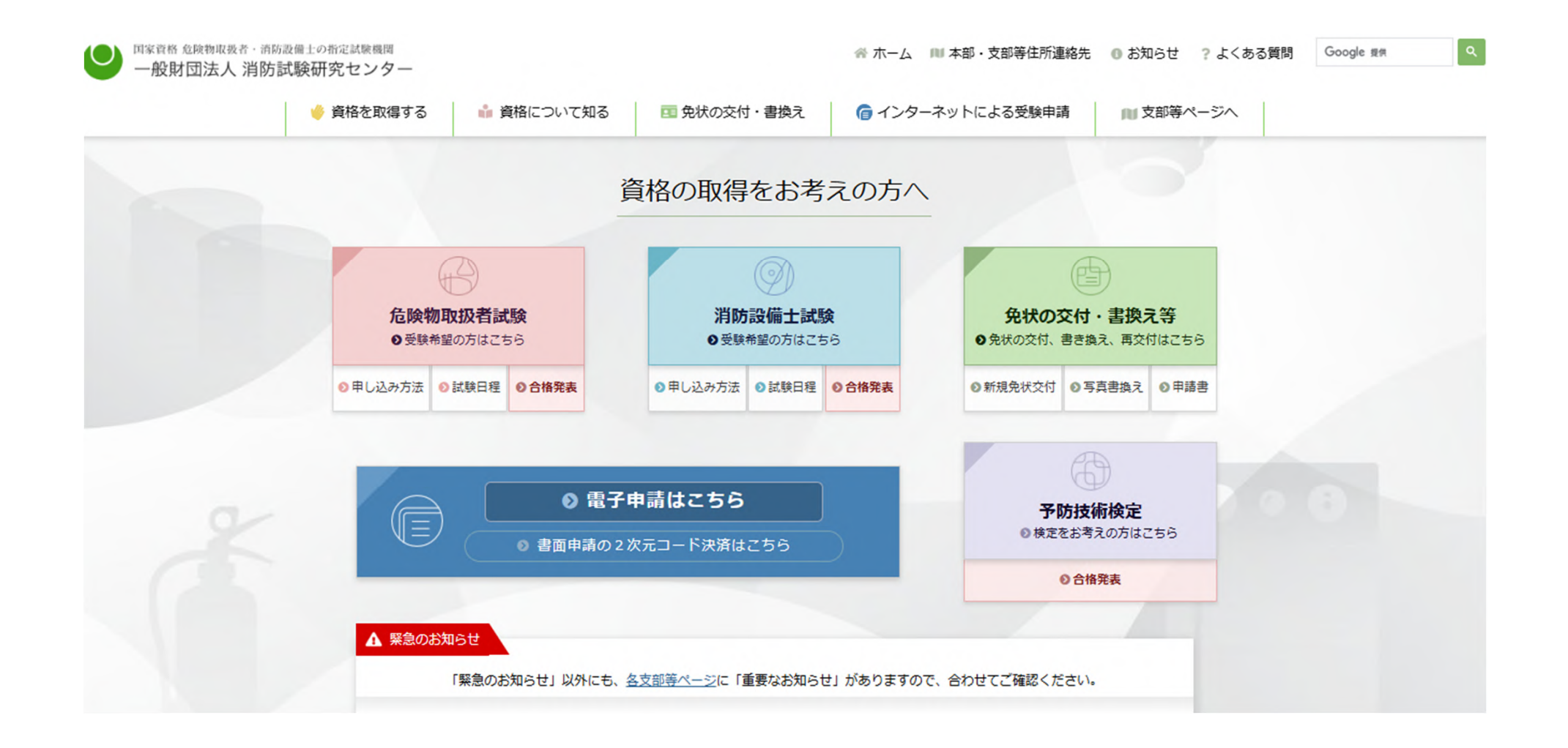

# 予防技術検定をクリック

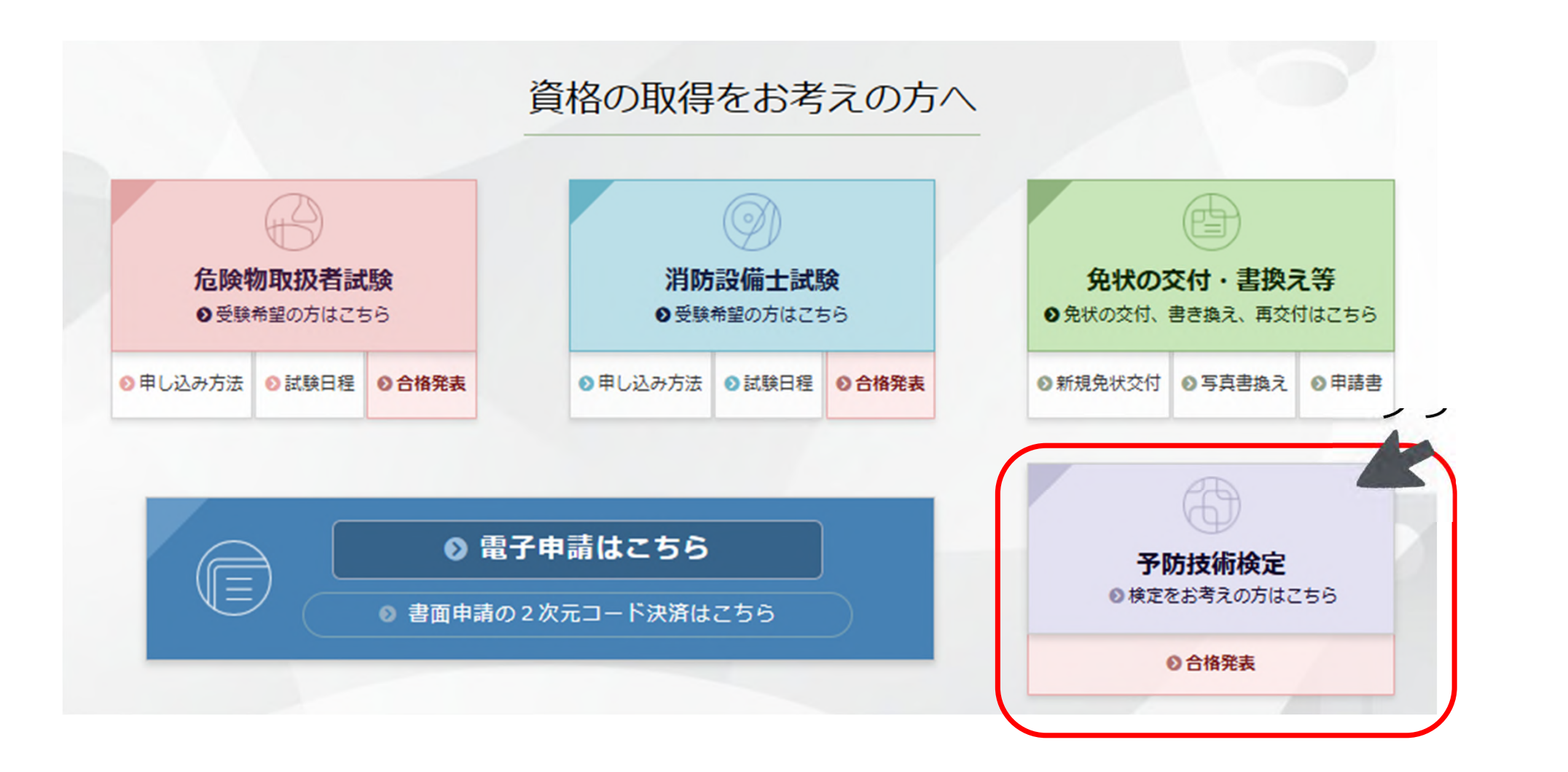

# 「電子申請はこちら」をクリック

|                                                             | 検定実施日等 | 受検案内、 | 願書の入手7<br>一 |
|-------------------------------------------------------------|--------|-------|-------------|
| ホーム > 予防技術検定                                                |        |       |             |
| 予防技術検定                                                      |        |       |             |
| <ul> <li>▲ 緊急のお知らせ</li> <li>▼ 内容: □ 日程・時刻 □ 試験会場</li> </ul> |        |       |             |
| 現在緊急のお知らせはありません。                                            |        |       |             |
|                                                             | ク      | リッ    | ク           |
| ・● 電子申請はこちら         ・● 書面申請の2次元コード決済はこちら         ・●         |        |       |             |
| ・受付期間になりましたら、電子申請トッノから試験や検定を申請することかできます。                    |        |       |             |

## 「団体で電子申請」をクリック

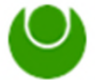

一般財団法人 消防試験研究センター 国家資格 危険物取扱者・消防設備士の指定試験機関

ホーム > 電子申請トップ

電子申請トップ

#### 電子申請の申し込み

インターネットから受験申請ができます(以下「電子申請」といいます)。 下記、電子申請の注意事項及び受験を予定している都道府県の当センター各支部(東京の場合、中央試験センター)作成の「試験案内」も併せてご確認ください。

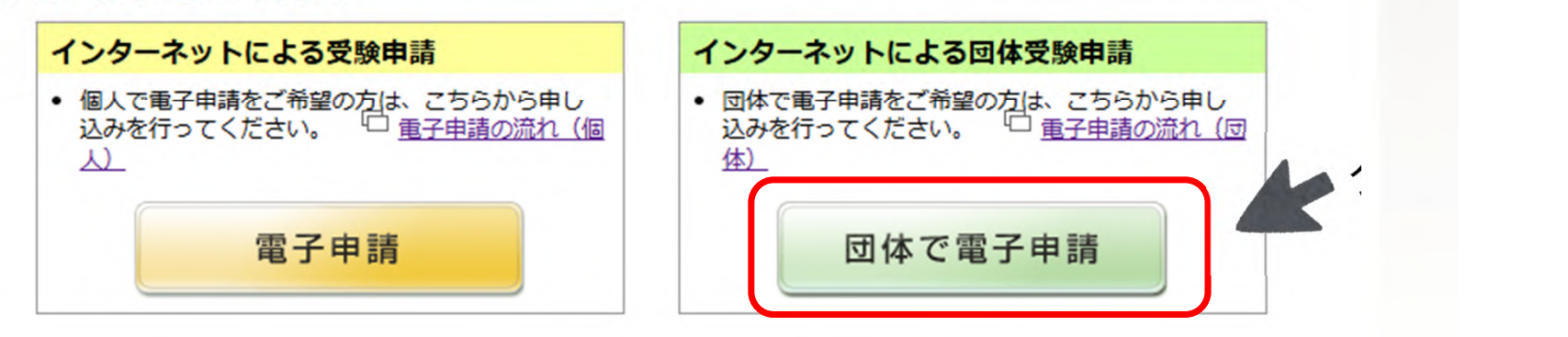

# 「団体代表者向けページ」をクリック

一般財団法人 消防試験研究センター 国家資格 危険物取扱者・消防設備士の指定試験機関

#### ホーム > 電子申請トップ > 団体申請

団体申請トップ

団体申請

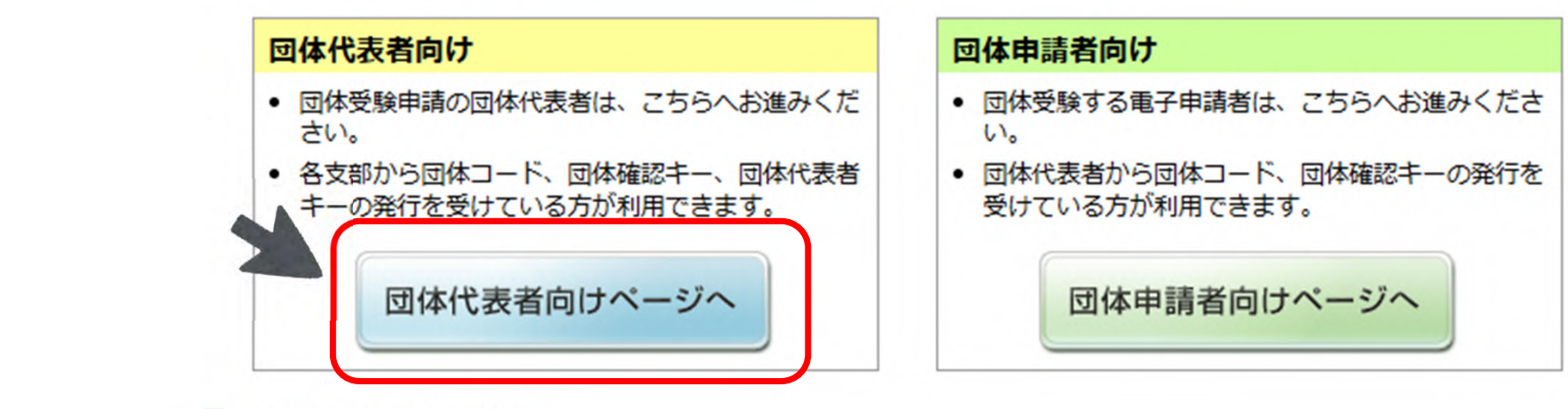

\_\_\_\_\_

# 「団体情報の登録へ」をクリック

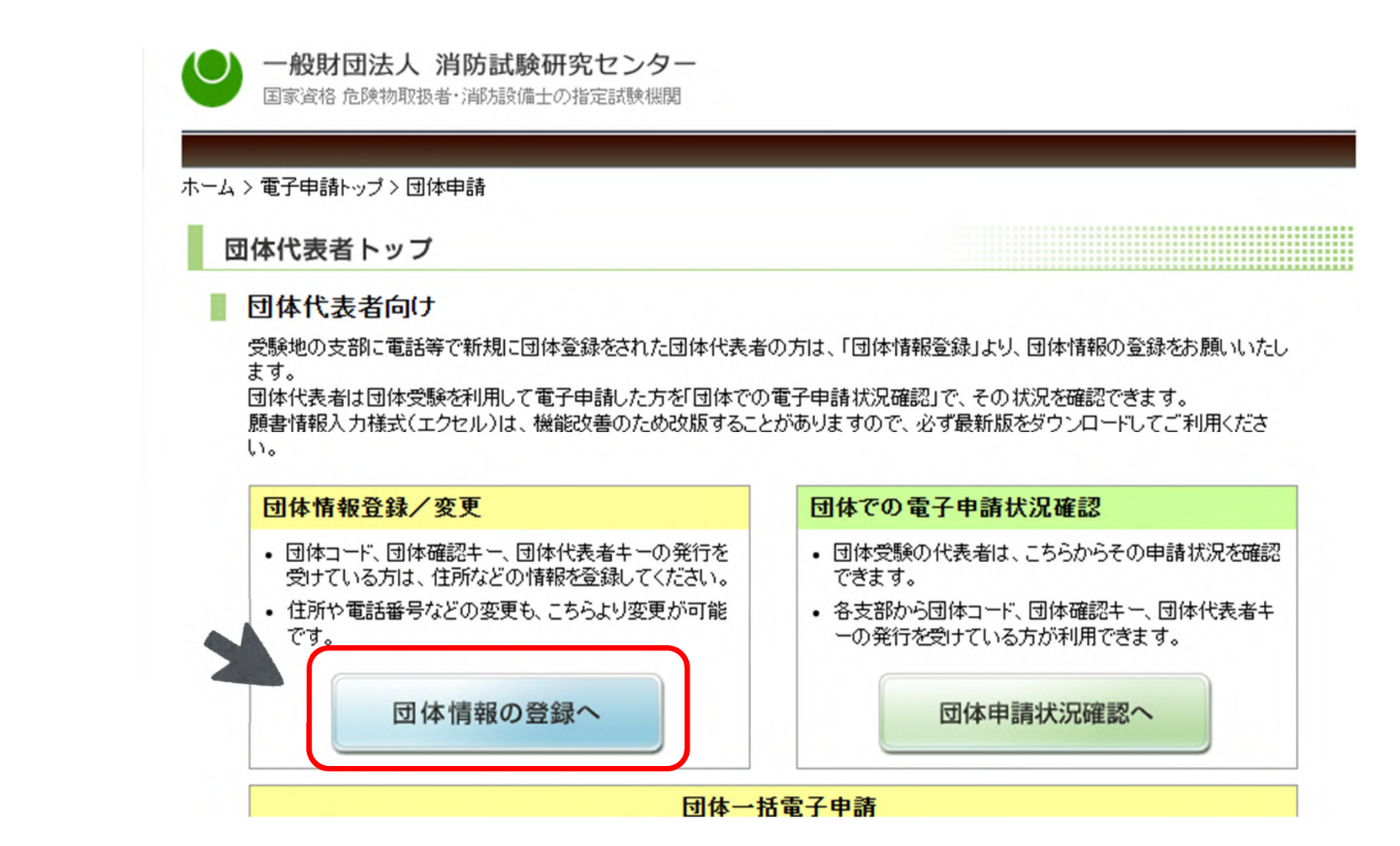

# 「団体コードの発行の確認」にチェックし、次へをクリック

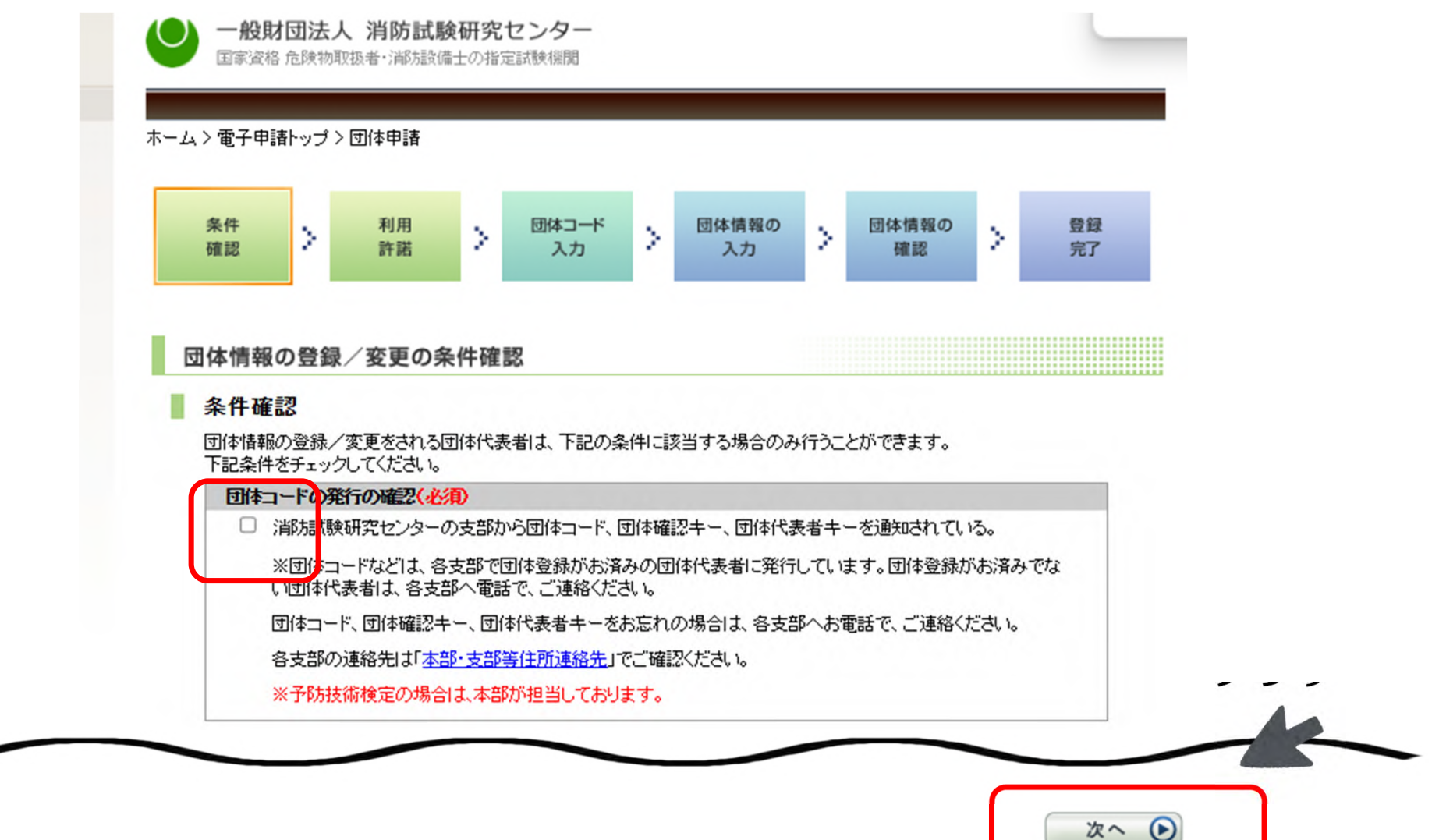

# 内容を確認し、「同意する」をクリック

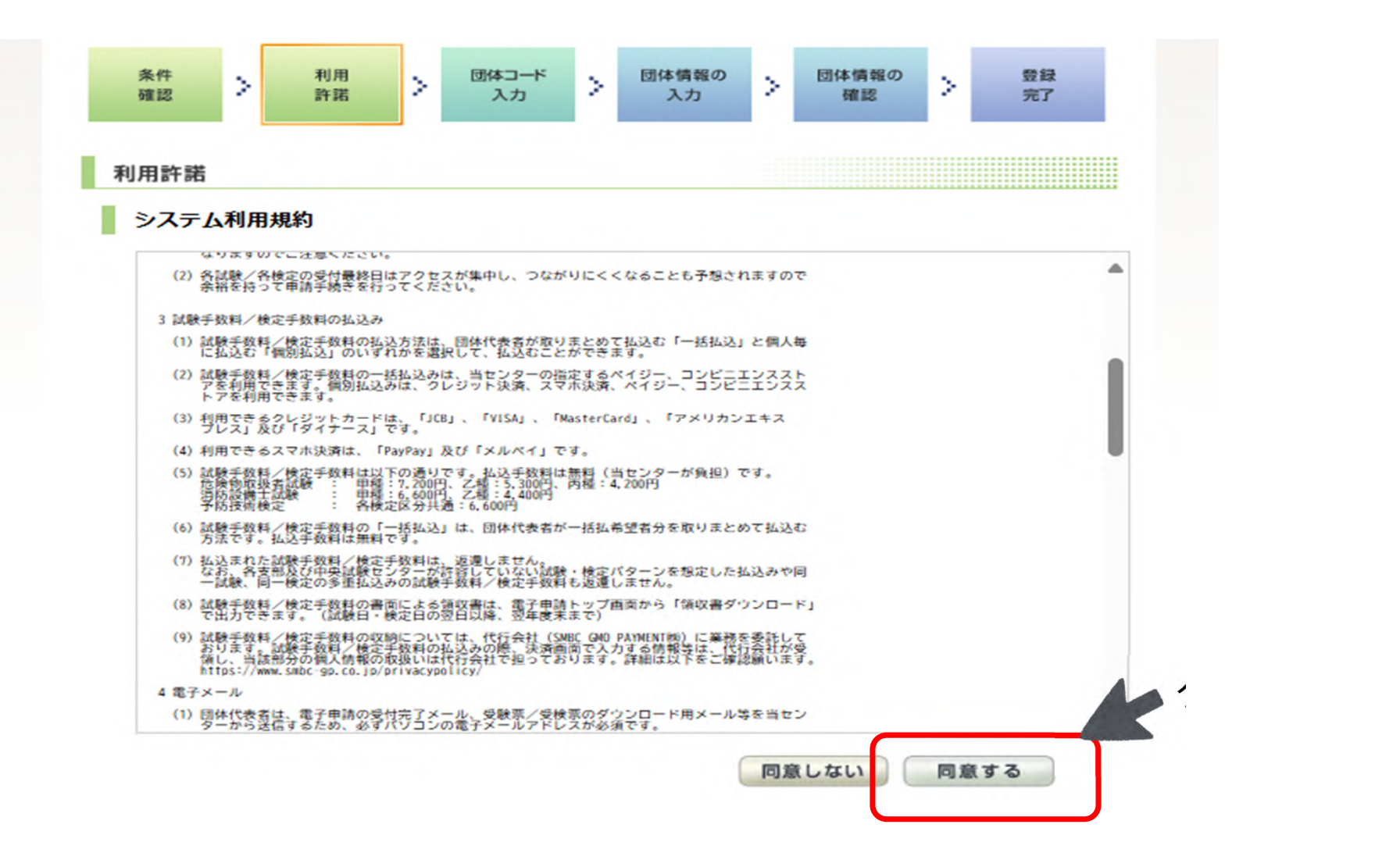

団体コードを入力

#### 団体コード入力

#### 🛛 団体コードの確認

団体を登録された際に発行される団体コードを確認します。 団体コード、団体確認キー、団体代表者キーを入力してください。

「**本部」**を選択

| 団体登録した都道府県名<br>(必須) | 本部     | ~ | 予防技術検定の場合は「団体登録した<br>都道府県名」は「本部」を選択して下さ<br>い。 |
|---------------------|--------|---|-----------------------------------------------|
| 団体コード(必須)           |        |   | <mark>(半角数字)</mark> 3~4文字                     |
| 団体確認キー( <u>必須</u> ) |        |   | <mark>(半角)</mark> 8文字                         |
| 団体代表者キー(必須)         | ······ |   | <mark>(半角)</mark> 8文字                         |

・ をの項目は、下記問合せ先にて付与された番号を入力する。
 ・番号は必ず控える。

<問い合わせ先>

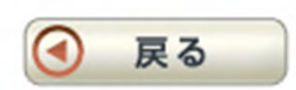

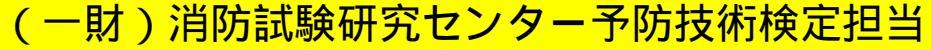

電話:050-3803-9297 · 9298

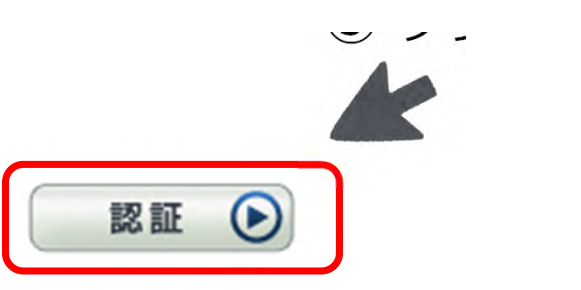

### 団体情報を入力

団体情報の入力 

### 必要事項を入力

| 団体登録した都道府県名               | 本部                                             |                                                                |
|---------------------------|------------------------------------------------|----------------------------------------------------------------|
| 団体コード                     | 0000                                           |                                                                |
| 团体名                       |                                                |                                                                |
| 団体郵便番号 <mark>(必須)</mark>  | 〒                                              | (半角)3桁+4桁<br>※郵便番号7桁を入力し、<br>住所検索ボタンをクリック<br>すると住所がセットされま<br>す |
| 到体住所( <del>必須)</del>      | 例)東京都千代田区霞ヶ関                                   | 都道府県名·市町村名·字<br>名(全角)15文字以内                                    |
|                           | 例)1-4-2                                        | 丁目・番地・号(全角)15文<br>字以内                                          |
|                           | 例)大同マンション109号室                                 | マンション名等(全角)15文<br>字以内                                          |
| 団体電話番号又は<br>携帯電話番号(必須)    | 「「「」<br>「例)03 - 3597 - 0220                    | (半角数字)5桁+4桁+4<br>桁以内                                           |
| 旦当者氏名(必須)                 | 例》消防太郎                                         | (全角)10文字以内<br>氏名の間に全角スペース<br>を入力してください。                        |
| ・ールアドレス <mark>(必須)</mark> | 例)abc@sample.ne.jp                             | (半角)50文字以内                                                     |
| メールアドレス確認<br>必須           | <br>例)abc@sample.ne.jp<br>※確認のため、もう一度入力してください。 |                                                                |

### 内容を確認し「登録」して終了

#### 団体情報の登録確認

#### 団体情報の確認

下記の内容で団体情報を登録します。確認のうえ、「団体情報を登録する」をクリックしてください。 修正が必要な場合は、「戻る」ボタンで前の画面に戻って修正してください。

| 団体登録した都道府県名        | 本部                  | ]               |
|--------------------|---------------------|-----------------|
| 団体コード              | 0000                | 1               |
| 团体名                | <b>6000 6000000</b> | 1               |
| 团体郵便番号             | 〒 ●●●●●●●●●         | ]               |
| 团体住所               | サンプル<br>サンプル        |                 |
| 団体電話番号又は<br>携帯電話番号 | 000 - 0000 - 0000   |                 |
| 担当者氏名              | ******              | $1 \mu \mu \mu$ |
| メールアドレス            | abc@sample.ne.jp    |                 |
|                    |                     |                 |

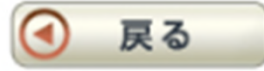

\_↑ ページトップへ 団体情報を登録する

.........................

<終了>